# Cambiar secuencia de facturación Kross

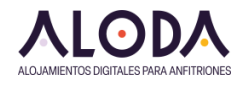

### 1 Generamos la primera factura del año

#### **Documento fiscal**

| Fecha:           | 08/01/2025 Número: 1 |
|------------------|----------------------|
| Documento:       | Factura              |
| Idioma:          | Español              |
| Razón social:    | Almenas del Cid      |
| Métodos de pago: | Redsys               |
| Note/Causale:    |                      |

# 2 Vemos que se generará con el número 1

| HLMENAS<br>Tu casa rural en el cor                                                             | DEL DID<br>razón de La Mancha | Casa Rural Alme | enas del Cid |  |
|------------------------------------------------------------------------------------------------|-------------------------------|-----------------|--------------|--|
| TIPO DOCUMENTO                                                                                 | NUMERO DE DOCUMENTO           | FECHA EMISIÓN   | Cliente:     |  |
| Factura                                                                                        | 001000001/ADC                 | 08/01/2025      |              |  |
| Factura<br>MODALIDAD DE PAGO<br>Redsys                                                         | 001000001/ADC                 | 08/01/2025      |              |  |
| Factura<br>MODALIDAD DE PAGO<br>Redsys<br>REF. RESERVA<br>408/2024                             | 00000001/ADC                  | 08/01/2025      |              |  |
| Factura<br>MODALIDAD DE PAGO<br>Redsys<br>REF. RESERVA<br>408/2024<br>FACTURACIÓN ELECTRÓ      |                               | 08/01/2025      |              |  |
| Factura<br>MODALIDAD DE PAGO<br>Redsys<br>REF. RESERVA<br>408/2024<br>FACTURACIÓN ELECTRÓ<br>- | 00000001/ADC                  | 08/01/2025      |              |  |

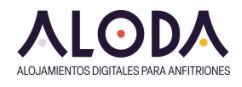

| 3 |
|---|
|   |

#### Clic en "Notas / Recibos / Facturas"

| Detalles          | ł         | Huéspec              | les                        | Cobros                    | y pagos | Notas      | / Tecibo | / Facturas | Cor | ntrato |
|-------------------|-----------|----------------------|----------------------------|---------------------------|---------|------------|----------|------------|-----|--------|
|                   |           |                      |                            |                           |         | -          |          |            |     | _      |
| C Actua           | liza list | ta de doci           | umentos                    | emitidos                  | Emitir  | Recibo a 0 |          |            |     |        |
| <b>C</b> Actua    | liza list | ta de doci           | umentos                    | emitidos                  | Emitir  | Recibo a 0 | ]        |            |     |        |
| C Actua           | de 1      | ta de doci           | umentos<br>1 tota          | emitidos                  | Emitir  | Recibo a 0 | ]        |            |     |        |
| € Actua           | liza list | ta de doci           | umentos<br>1 tota<br>Docum | emitidos<br>Iles<br>nento | Emitir  | Recibo a 0 |          | Núme       | ero |        |
| C Actua<br>Lineas | de 1      | ta de doct<br>a 1 de | 1 tota<br>Docum            | emitidos<br>Iles<br>nento | Emitir  | Recibo a 0 |          | Núm<br>1   | ero |        |

## 4 Editamos la factura

| ineas de | 1a1d | e 1 totales |        |
|----------|------|-------------|--------|
|          |      | Documento   | Número |
| 9 e      |      | Factura     | 1      |

|            | LO              | DA             |
|------------|-----------------|----------------|
| ALOJAMIENT | OS DIGITALES PA | RA ANFITRIONES |

| ✓ Guardar        | + Nuevo Documento                |    |
|------------------|----------------------------------|----|
| Documento Pag    | gos Log                          |    |
| Fecha:           | 08/01/2025 Número: 202500: 20250 | 01 |
| Documento:       | Factura 🗸                        |    |
| Idioma:          | Español                          |    |
| Razón social:    | Almenas del Cid                  |    |
| Métodos de pago: | Redsys                           |    |
| Note/Causala     |                                  |    |

# 6 Clic en "Guardar"

| SS   |   |           | жтъ     | ID. Turunovers |           |       |
|------|---|-----------|---------|----------------|-----------|-------|
|      | ۹ | ( Juarda) | ≺ Atrás | + Nuevo Docume | ento 🔒 Im | prime |
| Beta |   | Documento | Pago    | s Log          |           |       |
|      |   | F         | echa:   | 08/01/2025     | Número:   | 20250 |
|      | < | Docum     | ento:   | Factura        | ~         |       |
|      | < | Idi       | oma:    | Español        |           |       |
|      | < | Razón se  | ocial:  | Almenas de     | l Cid     |       |

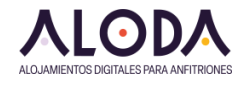

# 7 La siguiente factura será automáticamente 2025002

| 08/01/2025<br>Factura | Número: 20250 | Automáticamente, la<br>siguiente factura será<br>2025002 |
|-----------------------|---------------|----------------------------------------------------------|
| Español               |               | 2023002                                                  |
| Almenas de            | l Cid         |                                                          |
| Transferenc           | ia Bancaria   | 3                                                        |